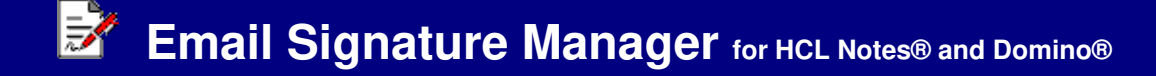

# INSTRUCTIONS

#### Requirements

Desktop platforms:Windows 11/10/8/7/Vista/XP/2000, macOSDesktop software:Notes 12/11/10/9Server platforms:Windows, Linux, IBM i, AIXServer software:Domino 12/11/10/9

### 1. Confgure Email Signature Manager Profile

A. Click the "Edit ESM Profile" button and configure fields.

🗹 Edit ESM Profile

### 2. Generate Email Signature Report

A. Click the "Generate ESM Report" button and follow the prompts.

Generate ESM Report

Note: You must have at least ACL Reader access to each mailbox (read delegation access). If a Domino Administrator is using the ESM tool it is recommend to first open the Domino Admin client and select the "Full Administrator Access" option. If a red strikethough circle icon @ displays in the report it means you do not have access to the mailbox.

/ Full Access Administration

## 3. Update Mailbox Email Signatures

A. Click the "Update Mailbox Email Signatures" button and follow the prompts.

🔚 Update Mailbox Email Signatures

Note: You must have at least ACL Editor access to each mailbox (read, edit, create delegation access). If a Domino Administrator is using the ESM tool it is recommend to first open the Domino Admin client and select the "Full Administrator Access" option.

Full Access Administration

#### **Purchase information**

Prices for this product are listed on our web site. We accept all major credit cards and company checks. Additional charges apply for shipping & handling and international checks. Payment options are listed below.

1. Phone Credit Card Order:+1 212-599-20482. Fax Purchase Order:+1 800-839-88103. Online Credit Card Order:http://www.notesmail.com/order4. Mail Purchase Order:See postal address below

# **Technical Support**

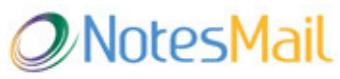

330 East 38th Street, Suite 39G New York, NY 10016-9800 USA Tel: +1 212-599-2048 Fax: +1 800-839-8810 (toll-free) Chat: www.notesmail.com/chat www.notesmail.com hcl.support@notesmail.com

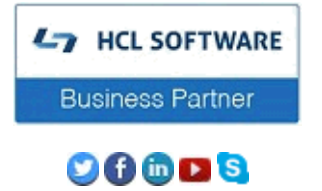